## Computing

## Wie kann ich im BestSecret-Shop eine neue Zahlungsart hinzufügen?

- Das Hinzufügen von Zahlungsarten ist auf der BestSecret-**Webseite** leider nicht über den Menü-Punkt **Zahlungsarten** möglich.
- Eine neue Zahlungsart kann auf der BestSecret-**Homepage** nur während des **Bezahlvorgangs** im **Onlineshop angelegt** werden.
- Um eine neue Zahlungsart **hinzuzufügen**, gehen Sie wie unten beschrieben vor.
- Haben Sie alle **Artikel**, die Sie kaufen möchten, in den Warenkorb gelegt, klicken Sie links oben auf den **Warenkorb**.
- Klicken Sie auf Weiter.
- Klicken Sie links oben auf **Zahlungsart ändern/hinzufügen** >>.
- Klicken Sie auf Zahlungsart hinzufügen.
- Wählen Sie z.B. Kreditkarte aus und geben Sie Werte Ihrer Kreditkarte ein.
- Klicken Sie auf Speichern oder auf Speichern und als Standard festlegen, wenn die Zahlungsart beim nächsten Einkauf im BestSecret-Shop vorausgewählt sein soll.
- Wenn Sie nun auf **Jetzt kaufen** klicken, bestellen Sie die **Ware** verbindlich, und die neue Zahlungsart ist hinzugefügt.
- Link zu BestSecret-Onlineshop (für die Inhalte des Links übernehme ich keine Haftung!): https://www.bestsecret.com

Eindeutige ID: #1778 Verfasser: Christian Steiner Letzte Änderung: 2017-11-30 21:53